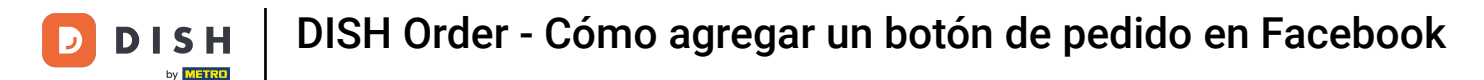

Una vez que haya iniciado sesión en su página de Facebook, haga clic en agregar un botón .

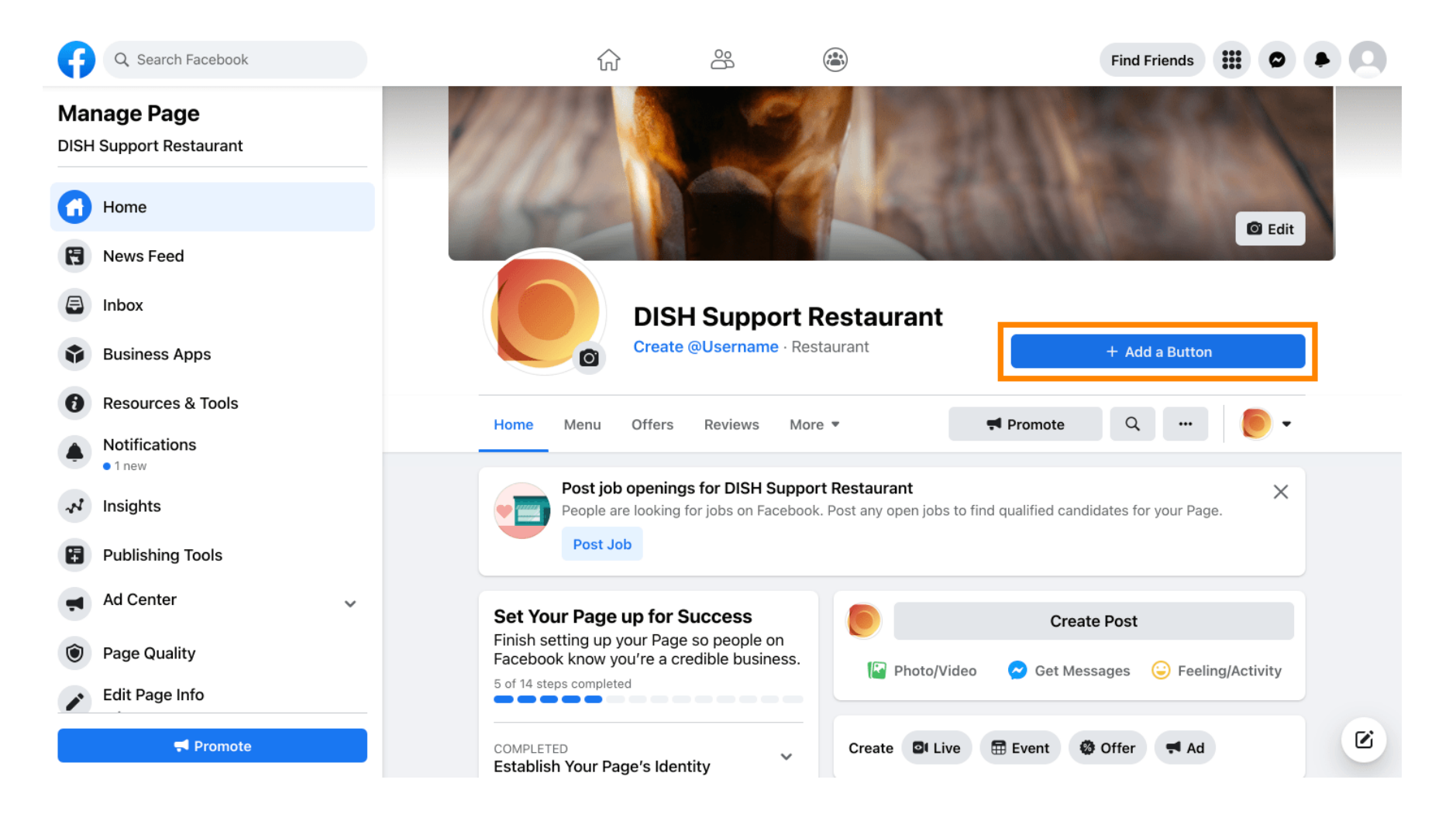

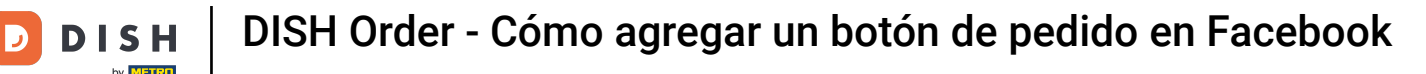

## Se abrirá una ventana emergente con diferentes opciones. Luego seleccione orden de inicio.

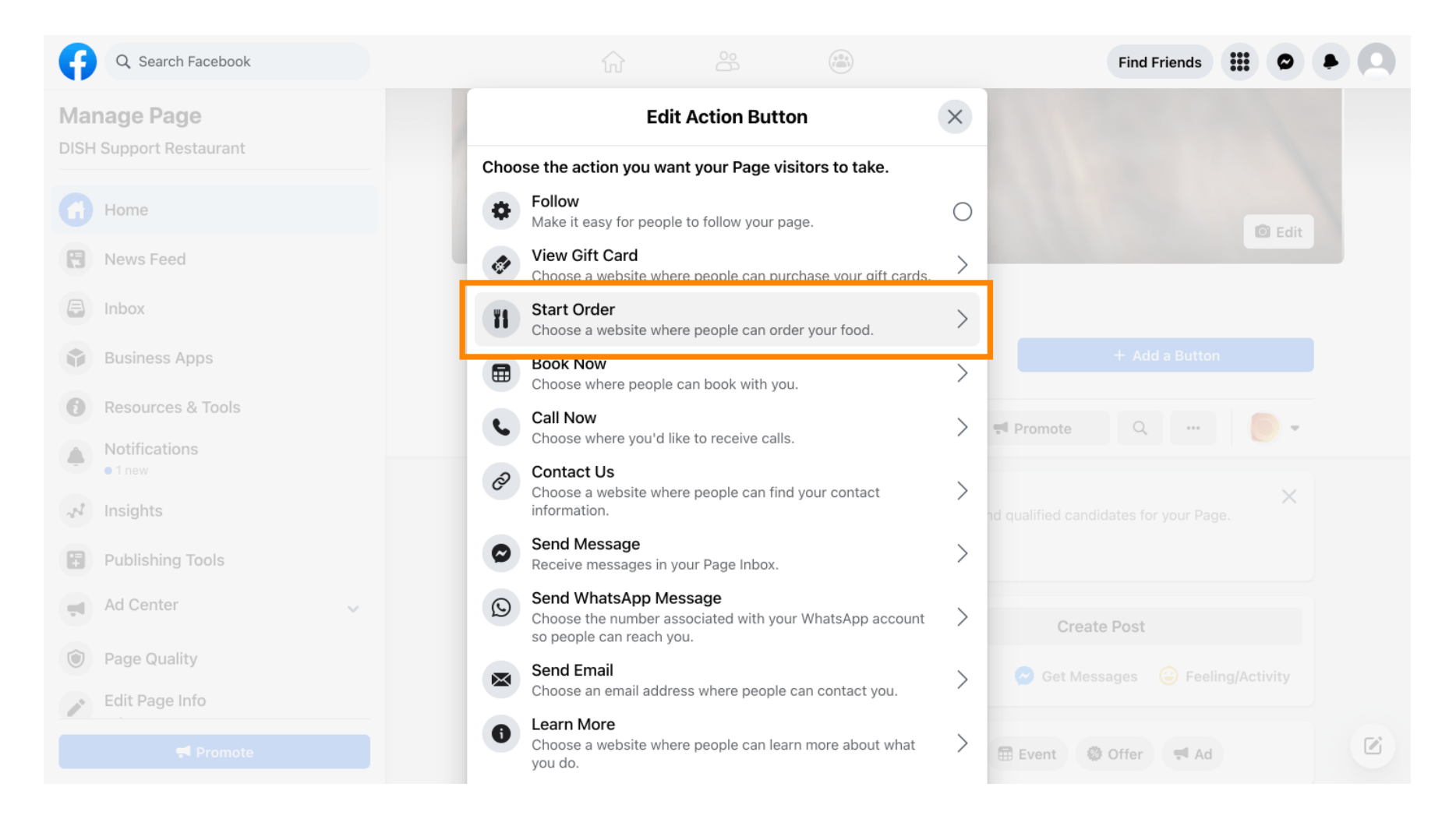

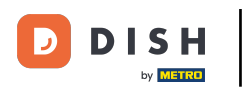

## Ahora ingresa la URL del menú de DISH Order .

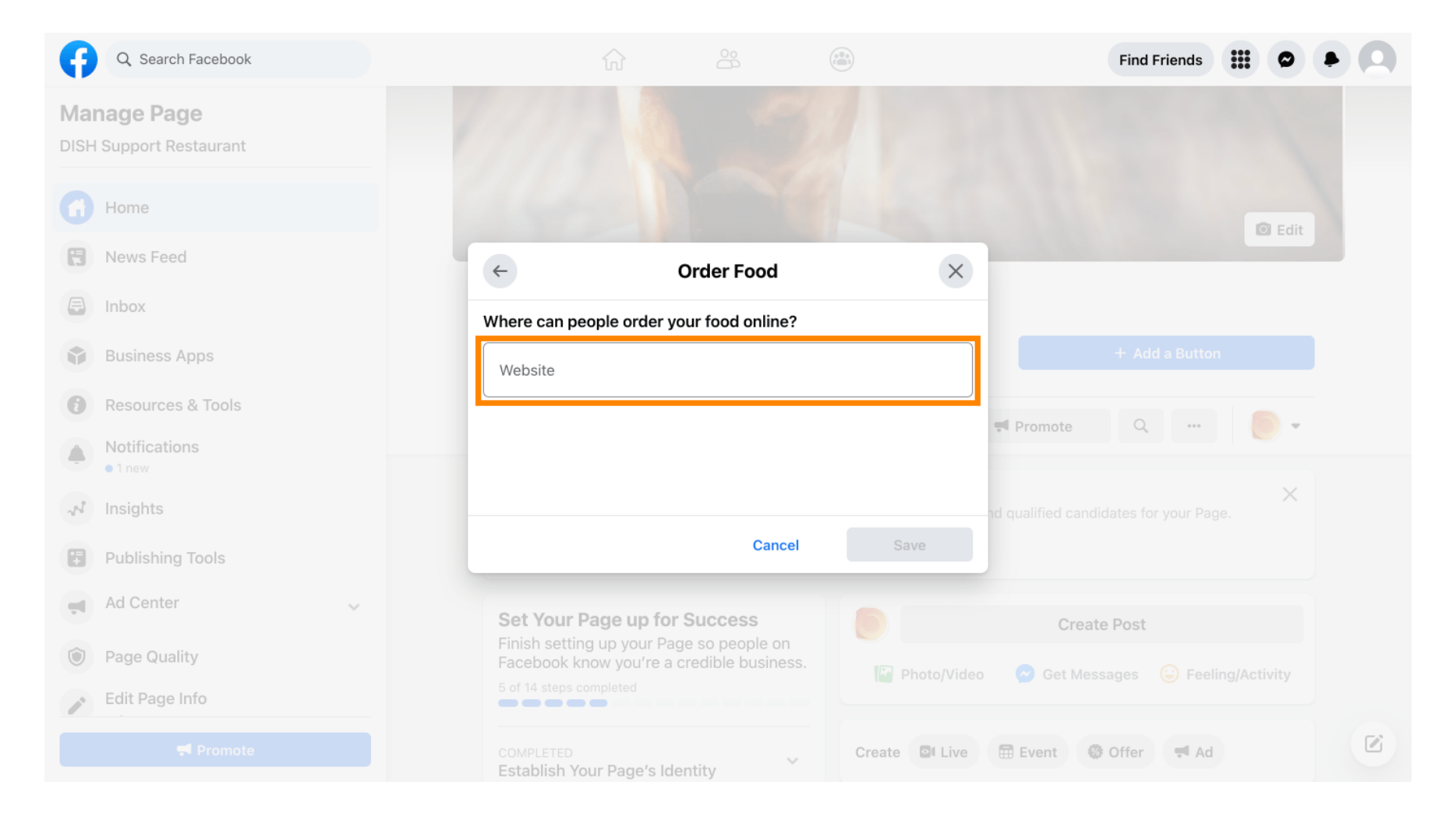

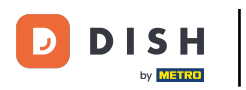

## • Y haga clic en guardar para continuar.

| Q Search Facebook                      |                       |                             |             |                | Find Friends                                |  |
|----------------------------------------|-----------------------|-----------------------------|-------------|----------------|---------------------------------------------|--|
| Manage Page<br>DISH Support Restaurant |                       |                             |             |                |                                             |  |
| Home                                   |                       |                             |             |                | 🖸 Edit                                      |  |
| News Feed                              | <del>(</del>          | Ord                         | er Food     | ×              |                                             |  |
| E Inbox                                | Where ca              | n people order your f       | ood online? |                |                                             |  |
| Business Apps                          | Website               | est                         |             | <b>v</b>       |                                             |  |
| Resources & Tools                      |                       | ~~_                         |             |                | Promote Q                                   |  |
| Notifications                          |                       |                             |             |                |                                             |  |
| N Insights                             |                       |                             |             |                | Create Post                                 |  |
| Publishing Tools                       |                       |                             | Cancel      | Save           | 🔗 Get Messages 🛛 🤤 Feeling/Activity         |  |
| Ad Center                              |                       |                             |             | Create El Live | 🗇 Event 🦓 Offer 📑 Ad                        |  |
| Page Quality                           | Establis              | h Your Page's Identity      | y ~         | Cleate Br Live | Event worder worker                         |  |
| Edit Page Info                         | 7 STEPS L<br>Provide  | EFT<br>Info and Preferences | ~           | DISH Suppo     | rt Restaurant updated their profile picture |  |
|                                        | 2 STEPS L<br>Introduc | eft<br>ce Your Page         | ~           |                |                                             |  |

i

La pequeña ventana emergente en la esquina inferior izquierda indica que el botón se agregó correctamente.

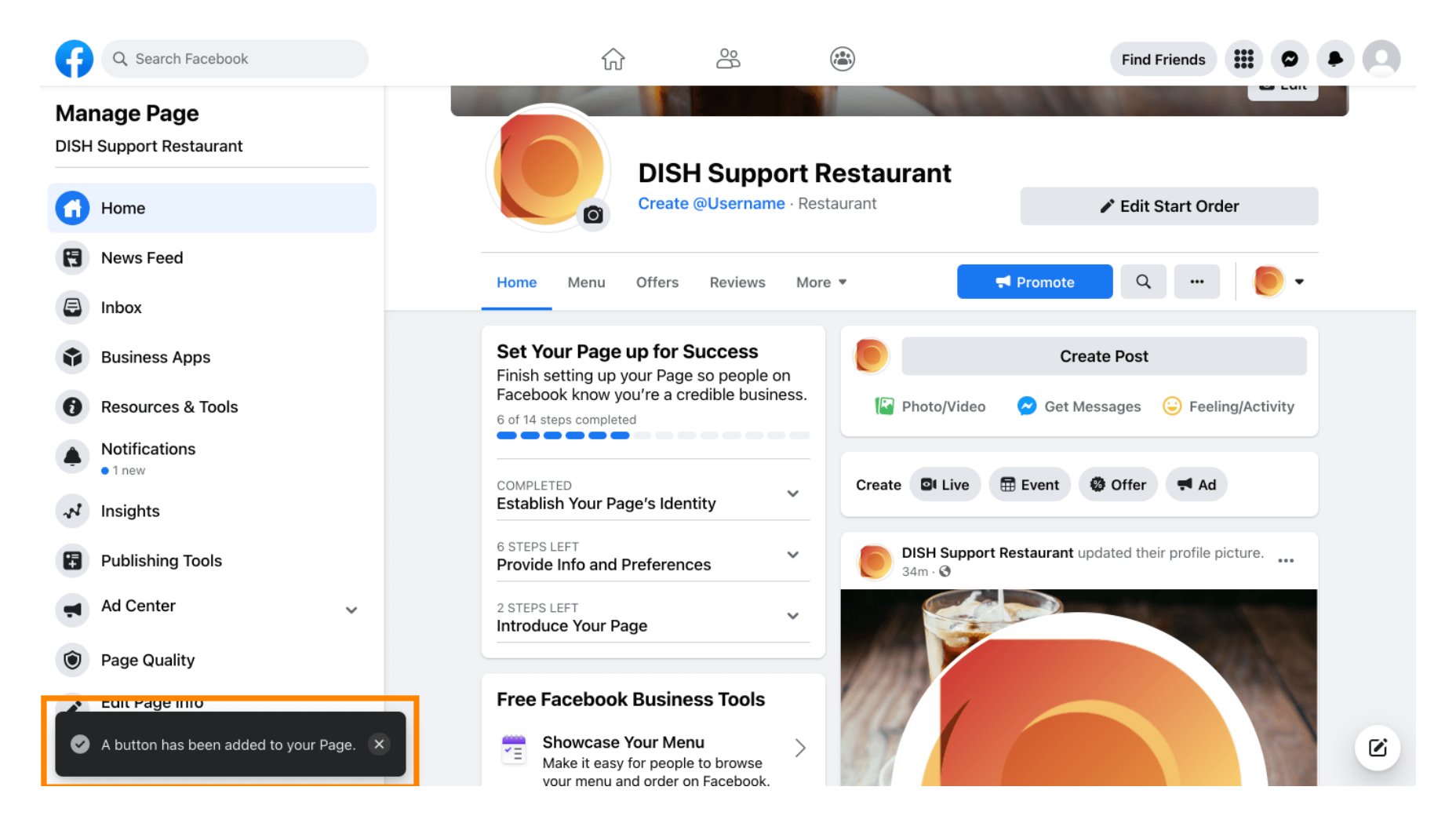

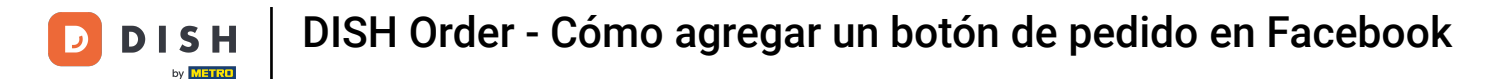

## Así quedará para tus invitados.

i

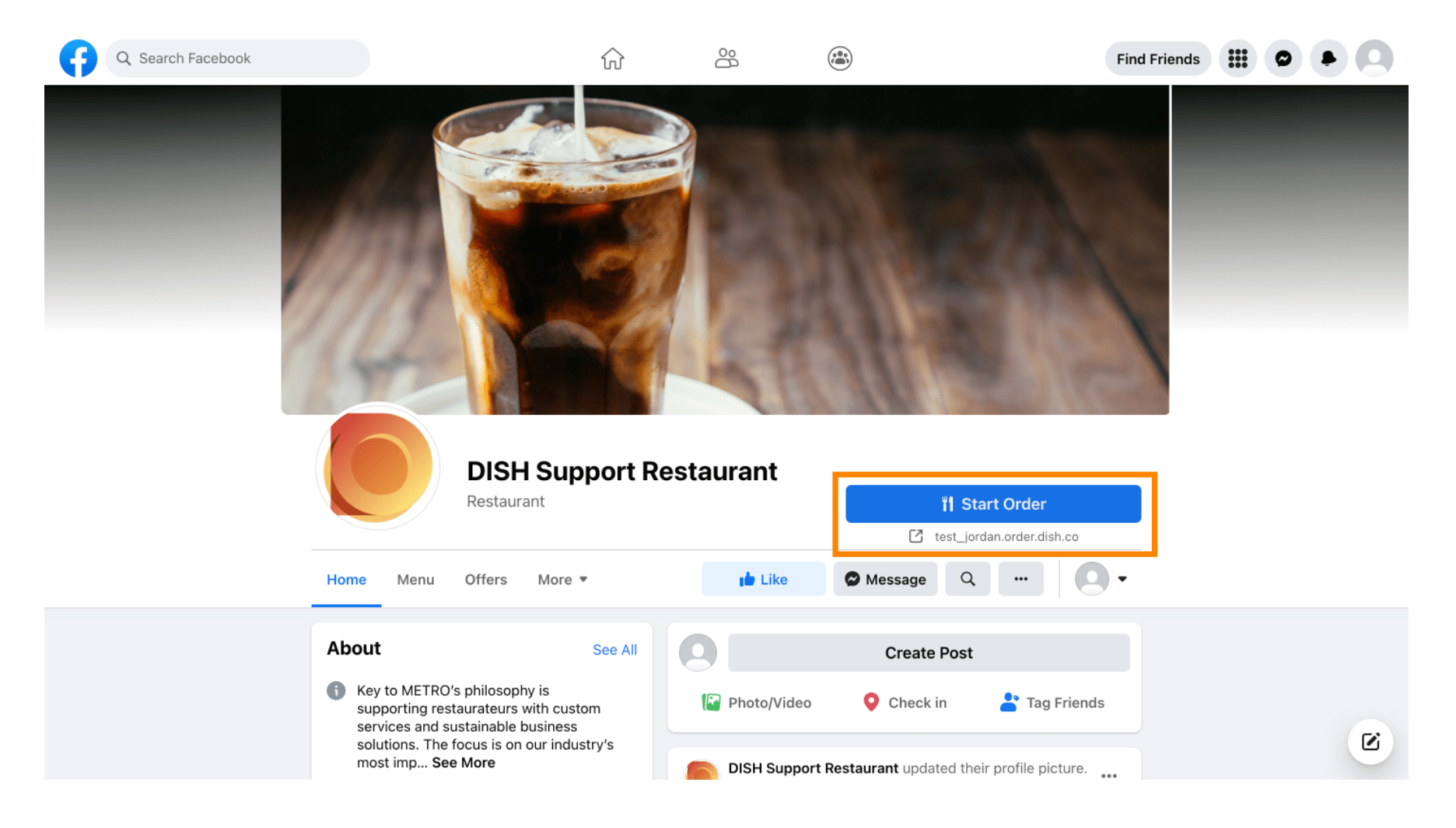

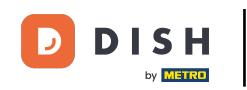

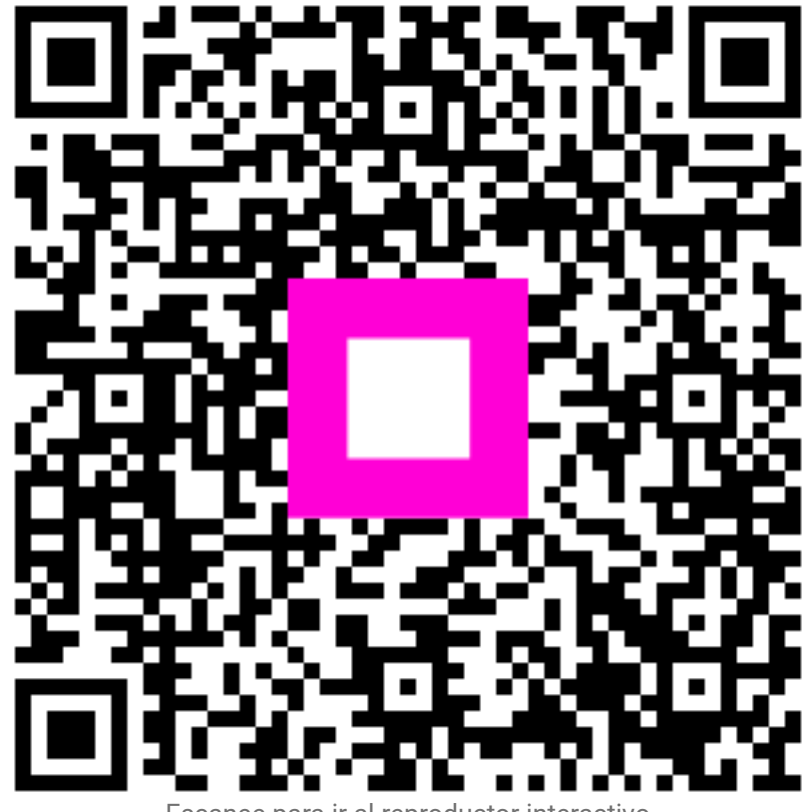

Escanee para ir al reproductor interactivo